November 2002 317818-001

Prepared by: HP StorageWorks Hewlett-Packard Development Company, L.P.

#### Contents

| Support Matrix3                 |
|---------------------------------|
| Connecting the                  |
| StorageWorks NAS E7000 to       |
| an Enterprise Virtual Array     |
| V2.0                            |
| Uninstall Procedures            |
| Installation Procedures 4       |
| Upgrading an HP                 |
| StorageWorks NAS E7000 to       |
| connect to an Enterprise        |
| Virtual Array V2.0 5            |
| Uninstall Procedures5           |
| Installation Procedures 5       |
| Upgrading an HP                 |
| StorageWorks NAS E7000          |
| Cluster to connect to an        |
| Enterprise Virtual Array V2.0 6 |
| Uninstall Procedures6           |
| Installation Procedures 6       |
| Upgrading the HP                |
| StorageWorks NAS E7000 to       |
| connect to a RAID Array With    |
| ACS V8.77                       |
| Uninstall Procedures 8          |
| Installation Procedures         |
| Upgrading an HP                 |
| StorageWorks NAS E7000 to       |
| connect to a RAID Array with    |
| ACS V8.79                       |
| Uninstall Procedures            |
| Installation Procedures         |
| Upgrading an HP                 |
| StorageWorks NAS E7000          |
| Cluster to connect to a RAID    |
| Array with ACS V8.7 10          |
| Uninstall Procedures 10         |
| Installation Procedures 10      |

### Connecting the StorageWorks NAS E7000 to an Enterprise Virtual Array V2.0

*Abstract:* This white paper is provided as a guide for upgrading HP StorageWorks NAS products to connect to the Enterprise Virtual Array V2.0 and ACS V8.7. Detailed procedures for uninstalling and installing the E7000 and N2400 are provided.

### **Notice**

© 2002 Hewlett-Packard Development Company, L.P.

Hewlett-Packard Company makes no warranty of any kind with regard to this material, including, but not limited to, the implied warranties of merchantability and fitness for a particular purpose. Hewlett-Packard shall not be liable for errors contained herein or for incidental or consequential damages in connection with the furnishing, performance, or use of this material.

This document contains proprietary information, which is protected by copyright. No part of this document may be photocopied, reproduced, or translated into another language without the prior written consent of Hewlett-Packard. The information contained in this document is subject to change without notice.

Compaq Computer Corporation is a wholly-owned subsidiary of Hewlett-Packard Company.

Microsoft, Windows, and Windows NT are trademarks of Microsoft Corporation in the U.S. and/or other countries.

All other product names mentioned herein may be trademarks of their respective companies.

Hewlett-Packard Company shall not be liable for technical or editorial errors or omissions contained herein. The information is provided "as is" without warranty of any kind and is subject to change without notice. The warranties for Hewlett-Packard Company products are set forth in the express limited warranty statements accompanying such products. Nothing herein should be construed as constituting an additional warranty.

Connecting the HP StorageWorks NAS E7000 to an Enterprise Virtual Array V2.0 White Paper prepared by HP StorageWorks

Second Edition (November 2002) Part Number: 317818-001

### **Support Matrix**

| NAS/SAN<br>Fusion | Host Bus<br>Adapters | HBA<br>Drivers | HBA Firmware   | Secure Path | SAN Switches |
|-------------------|----------------------|----------------|----------------|-------------|--------------|
|                   |                      |                |                |             | All switches |
| NAS E7000         |                      |                | 3.81A1         |             | supported    |
| with an EVA       | LP8000               | 4.53A7         | Boot Bios      | 3.1A , 3.1A | with EVA     |
| V1.02             | (KGPSA-CB)           | 4.53A8         | 1.60a5         | SP2         | V1.02        |
|                   | LP8000               |                |                |             | All switches |
| NAS E7000         | (KGPSA-CB)           |                | 3.82A1         |             | supported    |
| With an EVA       | LP952                |                | Boot Bios      | Secure Path | with EVA     |
| V2.0              | (FCA2101)            | 4.81A9         | 1.60a5         | 4.0         | V2.0         |
|                   |                      |                |                |             | All switches |
|                   |                      |                | 3.81A1         |             | supported    |
| NAS E7000         | LP8000               | 4.53A7         | Boot Bios      | 3.1A, 3.1A  | with RAID    |
| with ACS 8.6      | (KGPSA-CB)           | 4.53A8         | 1.60a5         | SP1         | Arrays V8.6  |
|                   | LP8000               |                |                | Secure Path | All switches |
|                   | (KGPSA-CB)           |                | 3.82A1         | 3.1A SP1    | supported    |
| NAS E7000         | LP952                |                | Boot Bios      | Secure Path | with RAID    |
| With ACS 8.7      | (FCA2101)            | 4.81A9         | 1.60a5         | 4.0         | Arrays V8.7  |
|                   |                      |                |                |             | All switches |
| NAS N2400         |                      |                |                |             | supported    |
| Cluster With      | LP8000               | 4.53A7         | 3.81A1         | 3.1A , 3.1A | with RAID    |
| ACS 8.6           | (KGPSA-CB)           | 4.53A8         | BootBios1.60a5 | SP1         | Arrays V8.6  |
|                   | LP8000               |                |                | Secure Path | All switches |
| NAS N2400         | (KGPSA-CB)           |                | 3.82A1         | 3.1A SP1    | supported    |
| Cluster With      | LP952                |                | Boot Bios      | Secure Path | with RAID    |
| ACS 8.7           | (FCA2101)            | 4.81A9         | 1.60a5         | 4.0         | Arrays V8.7  |

The support matrix provides a quick overview for the supported configurations.

# Connecting the StorageWorks NAS E7000 to an Enterprise Virtual Array V2.0

The following procedures are for an HP StorageWorks NAS E7000 that has been re-imaged or imaged from the factory. The image for the E7000 installs the platform kit for Enterprise Virtual Array (EVA) 1.02, Secure Path 3.1A, and the 5-4.53A7 host bus adapter's (HBA) drivers. When connecting the E7000 to the EVA V2.0, it is necessary to upgrade the HBA drivers and Secure Path.

#### **Uninstall Procedures**

Follow these steps to uninstall:

- 1. Make sure that no Fibre cables are connected to the HBAs.
- 2. Open Start-Settings-Control Panel-Add Remove Programs.
  - a. Uninstall the Solution Kit.

- b. Reboot.
- c. Uninstall the Large LUN utility.
- d. Reboot.
- e. Uninstall the Secure Path Server.
- f. Reboot.

#### Installation Procedures

Follow these steps to install:

1. Install new hardware, if necessary.

The E7000 supports the LP952 and LP8000 HBAs when connected to the EVA V2.0.

- 2. Insert the HP SANworks Windows NT and Windows 2000 kit V2.001 for Enterprise Virtual Array CD.
  - Select the Software Solution V2.0 for Windows NT/2000 link.
- 3. Upgrade the HBAs if necessary.
  - a. If the drivers do not need to be upgraded, select the Skip Driver Upgrade link.
  - b. To upgrade the drivers, select the *Perform Fibre Channel Adapter Driver Version* 4.81A9 Update link.
    - Reboot upon completion.
  - c. Confirm the HBA Firmware is version 3.82A1.
    - If the firmware is not version 3.82A1, then a firmware upgrade is required.
- 4. Install the Platform Kit (Fibre Channel Software).
  - a. Open the Software Solution CD.
  - b. Select the Software Solution V2.0 for Windows NT/2000 link.
  - c. Select the Skip Driver Upgrade link.
  - d. Select the *Install Fibre Channel Software* link.

This removes the old version and installs the new version.

- e. Reboot.
- 5. Install Secure Path 4.0 Server.
  - a. Insert the Secure Path 4.0 CD.
  - b. Select *Install Secure Path Server*. The system reboots.

**IMPORTANT:** Restart the system immediately after finishing the SPS4.0 installation. Do not run any other installation kits (not even Fibre Channel or HBA updates) between step a and step b. Ignore any other instructions from other software kits that might differ from the steps listed above (a and b). Failing to follow these steps might result in an incomplete installation of Secure Path Server 4.0. After the system starts, the system will take a few seconds to install other components of Secure Path Server 4.0 (CPQLUNBUS) and to attach the driver to the newly discovered LUNs.

- c. Once the node starts up, confirm the Secure Path installation and shut down the node.
- d. Connect the HBA cables.
- e. Start the server.

# Upgrading an HP StorageWorks NAS E7000 to connect to an Enterprise Virtual Array V2.0

**Note:** This section does not pertain to a cluster configuration. For instructions for a cluster, please see the section entitled "Upgrading an HP StorageWorks NAS E7000 Cluster to connect to an Enterprise Virtual Array V2.0."

The following procedures are for upgrading an HP StorageWorks NAS E7000 currently connected to an EVA V1.02 to connect to an EVA V2.0. This involves changing the platform kit, HBA drivers, and Secure Path.

#### **Uninstall Procedures**

To uninstall:

- 1. Open START, Settings, Control Panel, and Add Remove Programs.
- 2. Uninstall Secure Path 3.1A Server.
- 3. Reboot.

#### Installation Procedures

To install:

- 1. Insert the SANworks Windows NT and 2000 kit V2.001 for Enterprise Virtual Array CD.
- 2. Upgrade the HBAs, if necessary.
  - a. If the drivers do not need to be upgraded, select the Skip Driver Upgrade link.
  - b. To upgrade the drivers, select the *Perform Fibre Channel Adapter Driver Version* 4.81A9 Update link.
    - Reboot upon completion.
  - c. Confirm the HBA Firmware is version 3.82A1.
    - If the firmware is not version 3.82A1, then a firmware upgrade is required.
- 3. Install the Platform Kit (Fibre Channel Software).

6

- a. Open the Software Solution CD.
- b. Select the Software Solution V2.0 for Windows NT/2000 link.
- c. Select the Skip Driver Upgrade link.
- d. Select the Install Fibre Channel Software link.

This removes the old version and installs the new version.

- e. Reboot.
- 4. Update Secure Path 3.1A Server to Secure Path 4.0 Server.
  - a. Install the Secure Path Server software.
  - b. Restart the server.

**IMPORTANT:** Restart the system immediately after completing the SPS4.0 installation. Do not run any other installation kits (not even Fibre Channel or HBA updates) between step a and step b. Ignore any other instructions from other software kits that differ from the steps listed above (a and b). Failing to follow these steps may result in an incomplete installation of Secure Path Server 4.0. After the system starts, the system will take a few seconds to install other components of Secure Path Server 4.0 (CPQLUNBUS) and attach the driver to the newly discovered LUNs.

# Upgrading an HP StorageWorks NAS E7000 Cluster to connect to an Enterprise Virtual Array V2.0

The procedures below are for upgrading an HP StorageWorks NAS E7000 cluster currently connected to an EVA V1.02 to connect to an EVA V2.0. This involves changing the platform kit, HBA drivers, and Secure Path.

#### **Uninstall Procedures**

To uninstall, follow these steps.

- 1. Open Cluster Administrator.
  - a. Make sure that failback is disabled for all resources.
  - b. Move all resources to one node.
- 2. On the sever that does not own any resources, open **START**, **Settings**, **Control Panel**, and **Add Remove Programs**.
  - a. Uninstall Secure Path 3.1A Server.
  - b. Reboot.

#### Installation Procedures

To install, follow these steps.

- 1. Open Cluster Administrator.
  - a. Make sure that failback is disabled for all resources.

- b. Move all resources to one node.
- On the server that does not own any resources, insert the SANworks Windows NT and 2000 kit V2.001 for Enterprise Virtual Array CD.
- 3. Upgrade the HBAs if necessary.
  - a. If the drivers do not need to be upgraded, select the Skip Driver Upgrade link.
  - b. To upgrade the drivers select, the *Perform Fibre Channel Adapter Driver Version* 4.81A9 Update link.
    - Reboot upon completion.
  - c. Confirm that the HBA Firmware is version 3.82A1.
    - If the firmware is not version 3.82A1, then a firmware upgrade is required.
- 4. Install the Platform Kit (Fibre Channel Software).
  - a. Open the Software Solution CD.
  - b. Select the Software Solution V2.0 for Windows NT/2000 link.
  - c. Select the Skip Driver Upgrade link.
  - d. Select the Install Fibre Channel Software link.

This removes the old version and installs the new version.

- e. Reboot.
- 5. Update Secure Path 3.1A Server to Secure Path 4.0 Server.
  - a. Install the Secure Path Server software.
  - b. Restart the server.

**IMPORTANT:** Restart the system immediately after completing the SPS4.0 installation. Do not run any other installation kits (not even Fibre Channel or HBA updates) between step a and step b. Ignore any other instructions from other software kits that differ from the steps listed above (a and b). Failing to follow these steps may result in an incomplete installation of Secure Path Server 4.0. After the system starts, the system will take a few seconds to install other components of Secure Path Server 4.0 (CPQLUNBUS) and attach the driver to the newly discovered LUNs.

6. Once it has been confirmed that the upgrade for the first node is complete, repeat this process for the second node.

# Upgrading the HP StorageWorks NAS E7000 to connect to a RAID Array With ACS V8.7

The procedures below are for a StorageWorks NAS E7000 that has just been re-imaged or imaged from the factory. The image for the E7000 installs the platform kit for RAID Array V8.6, Secure path 3.1A and the 5-4.53A7 HBA drivers. When connecting the E7000 to the RAID Array with ACS 8.7, it is necessary to upgrade the HBA drivers platform kit and Secure Path.

#### **Uninstall Procedures**

To uninstall, follow these steps.

- 1. Make sure that no Fibre cables are connected to the HBAs.
- 2. Open Start → Settings → Control Panel → Add Remove Programs.
  - a. Uninstall the Large LUN utility.
  - b. Reboot.
  - c. Uninstall the Secure Path Server.
  - d. Reboot.

#### Installation Procedures

To install:

- 1. Install new hardware, if necessary.
  - The E7000 supports the LP952 and LP8000 HBAs when connected to an HSG80 with ACS V8.7.
- 2. Insert the RAID Array Storage Solution Software for Windows NT/2000 CD.
  - a. Make sure that the Solution Kit is the upgrade kit.
  - b. Select the Software Solution V8.7 for Windows NT/2000 link.
- 3. Upgrade the HBAs, if necessary.
  - a. If the drivers do not need to be upgraded, select the *Skip Driver Upgrade* link.
  - b. To upgrade the drivers, select the *Perform Fibre Channel Adapter Driver Version* 4.81A9 Update link.
    - Reboot upon completion.
  - c. Confirm the HBA Firmware is version 3.82A1.
    - If the firmware is not version 3.82A1, then a firmware upgrade is required.
- 4. Install the Platform Kit (Fibre Channel Software).
  - a. Open the Software Solution CD.
  - b. Select the Software Solution V8.7 for Windows NT/2000 link.
  - c. Select the Skip Driver Upgrade link.
  - d. Select the Install Fibre Channel Software Setup link.

This removes the old version and installs the new version.

- e. Reboot.
- 5. Install Secure Path 4.0 Server.
  - a. Insert the Secure Path 4.0 CD.
  - b. Select Install Secure Path Server.
  - c. The system reboots.

**IMPORTANT:** Restart the system immediately after completing the SPS4.0 installation. Do not run any other installation kits (not even Fibre Channel or HBA updates) between step a and step b. Ignore any other instructions from other software kits that differ from the steps listed above (a and b). Failing to follow these steps may result in an incomplete installation of Secure Path Server 4.0. After the system starts, the system will take a few seconds to install other components of Secure Path Server 4.0 (CPQLUNBUS) and attach the driver to the newly discovered LUNs.

- d. Once the node starts up, confirm the Secure Path installation and shut down the node.
- e. Connect the HBA cables.
- f. Start the server.

# Upgrading an HP StorageWorks NAS E7000 to connect to a RAID Array with ACS V8.7

This section does not pertain to a cluster configuration, for instructions with a cluster please see the section entitled "Upgrading an HP StorageWorks NAS E7000 Cluster to connect to a RAID Array with ACS V8.7." The procedures below are for upgrading a StorageWorks NAS E7000, which is connected to a RAID Array with ACS V8.6, to connect to a RAID Array with ACS V8.7. This involves changing the platform kit, HBA drivers, and Secure Path.

#### **Uninstall Procedures**

To uninstall:

- 1. Open START-Settings-Control Panel-Add Remove Programs.
- 2. Uninstall Secure Path 3.1A Server.
- 3. Reboot.

#### Installation Procedures

To install:

- 1. Insert the RAID Array Storage Solution Software for Windows NT/2000 CD.
- 2. Upgrade the HBAs, if necessary.
  - a. If the drivers do not need to be upgraded, select the Skip Driver Upgrade link.
  - b. To upgrade the drivers, select the *Perform Fibre Channel Adapter Driver Version* 4.81A9 Update link.
    - Reboot upon completion.
  - c. Confirm the HBA Firmware is version 3.82A1.
    - If the firmware is not version 3.82A1, then a firmware upgrade is required.
- 3. Install the Platform Kit (Fibre Channel Software).
  - a. Open the Software Solution CD.

10

- b. Select the Software Solution V8.7 for Windows NT/2000 link.
- c. Select the Skip Driver Upgrade link.
- d. Select the *Install Fibre Channel Software Setup* link. This removes the old version and installs the new version.
- e. Reboot.
- 4. Update Secure Path 3.1A Server to Secure Path 4.0 Server.
  - a. Install the Secure Path Server software.
  - b. Restart the server.

**IMPORTANT:** Restart the system immediately after completing the SPS4.0 installation. Do not run any other installation kits (not even Fibre Channel or HBA updates) between step a and step b. Ignore any other instructions from other software kits that differ from the steps listed above (a and b). Failing to follow these steps may result in an incomplete installation of Secure Path Server 4.0. After the system starts, the system will take a few seconds to install other components of Secure Path Server 4.0 (CPQLUNBUS) and attach the driver to the newly discovered LUNs.

# Upgrading an HP StorageWorks NAS E7000 Cluster to connect to a RAID Array with ACS V8.7

The procedures below are for upgrading a StorageWorks NAS E7000 cluster, which is connected to a RAID Array with ACS V8.6, to connect to a RAID Array with ACS V8.7. This involves changing the platform kit, HBA drivers, and Secure Path.

#### **Uninstall Procedures**

To uninstall:

- 1. Open Cluster Administrator.
  - a. Make sure that failback is disabled for all resources.
  - b. Move all resources to one node.
- 2. On the sever that DOES NOT own any resources, open Start→Settings→Control Panel→Add Remove Programs.
  - a. Uninstall Secure Path 3.1A Server.
  - b. Reboot.

#### **Installation Procedures**

To install:

- 1. Open Cluster Administrator.
  - a. Make sure that failback is disabled for all resources.
  - b. Move all resources to one node.

- 2. On the server that does not own any resources, insert the *RAID Array Storage Solution Software for Windows NT/2000* CD.
- 3. Upgrade the HBAs, if necessary.
  - a. If the drivers do not need to be upgraded, select the Skip Driver Upgrade link.
  - b. To upgrade the drivers, select the *Perform Fibre Channel Adapter Driver Version* 4.81A9 Update link.
    - Reboot upon completion.
  - c. Confirm the HBA Firmware is version 3.82A1.
    - If the firmware is not version 3.82A1, then a firmware upgrade is required.
- 4. Install the Platform Kit (Fibre Channel Software).
  - a. Open the Software Solution CD.
  - b. Select the Software Solution V8.7 for Windows NT/2000 link.
  - c. Select the Skip Driver Upgrade link.
  - d. Select the *Install Fibre Channel Software Setup* link.This removes the older version and installs the new one.
  - e. Reboot.
- 5. Update Secure Path 3.1A Server to Secure Path 4.0 Server.
  - a. Install the Secure Path Server software.
  - b. Restart the server.

**IMPORTANT:** Restart the system immediately after completing the SPS4.0 installation. Do not run any other installation kits (not even Fibre Channel or HBA updates) between step a and step b. Ignore any other instructions from other software kits that differ from the steps listed above (a and b). Failing to follow these steps may result in an incomplete installation of Secure Path Server 4.0. After the system starts, the system will take a few seconds to install other components of Secure Path Server 4.0 (CPQLUNBUS) and attach the driver to the newly discovered LUNs.

6. Once it has been confirmed that the upgrade for the first node is complete, repeat this process for the second node.